## 堂 DANMARKS STATISTIK

## How to reset your password

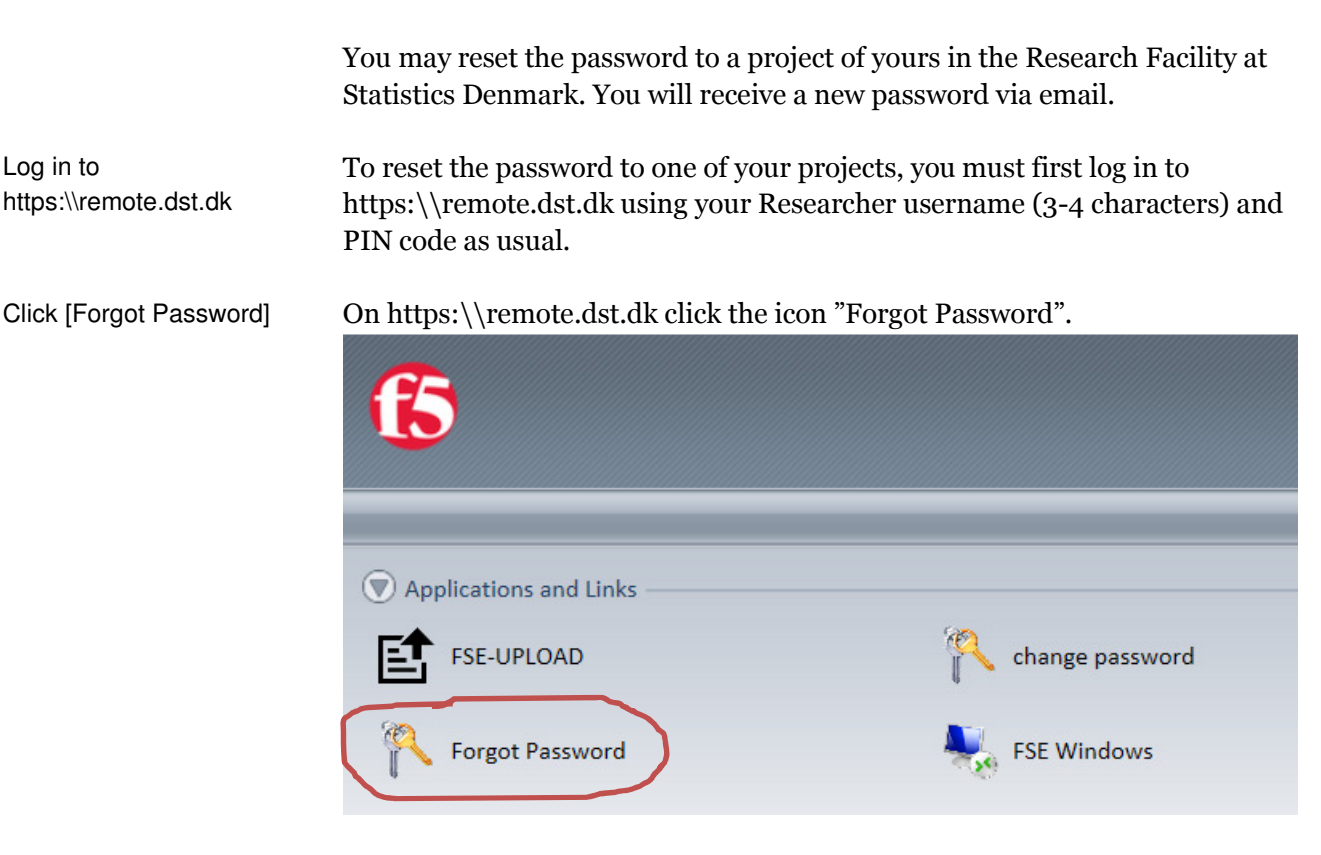

## Click [Reset] for relevant project(s)

You will see a list of the projects you have access to. Click the "Reset" button next to each of the projects for which you would like to reset the password. Reset projekt password for Leif Jensen

| Vælg  | Ident   | Projekt | Titel                          |
|-------|---------|---------|--------------------------------|
| Reset | LHU6540 | 706540  | Sikkerhedskursus - Testprojekt |
| Reset | LHU6886 | 706886  | DST_Test                       |
| Reset | LHU7269 | 707269  | CAG test projekt 2             |

New password via email

You will receive a new password via email after a few minutes. The email will be sent to the email address registered for your Researcher username with the Division of Research Services.